## Iowa Department of Human Services Requesting Continuous FMLA Time Off in Workday

Once you have provisionally approved FMLA Leave of Absence for your continuous leave you will see the leave of absence span over the requested dates, in green, on your absence calendar:

| 11                                                        |                                                           | 12 | 13 | 14 | 15 |  |  |  |
|-----------------------------------------------------------|-----------------------------------------------------------|----|----|----|----|--|--|--|
| 🕝 FMLA - Adop                                             | S FMLA - Adoption, Foster Placement, and Care for Newborn |    |    |    |    |  |  |  |
|                                                           |                                                           |    |    |    |    |  |  |  |
| •                                                         | •                                                         | •  |    | •  | •  |  |  |  |
| 18                                                        | 3                                                         | 19 | 20 | 21 | 22 |  |  |  |
| S FMLA - Adoption, Foster Placement, and Care for Newborn |                                                           |    |    |    |    |  |  |  |
|                                                           |                                                           |    |    |    |    |  |  |  |
| •                                                         | •                                                         |    |    | •  | •  |  |  |  |
| 25                                                        | 5                                                         | 26 | 27 | 28 | 29 |  |  |  |
| ⊘ FMLA - Adoption, Foster Placement, and Care for Newborn |                                                           |    |    |    |    |  |  |  |
|                                                           |                                                           |    |    |    |    |  |  |  |

This does not pay the employee. This only signifies approved FMLA Leave of Absence. FMLA Time-Off types must be added to each day during the Leave of Absence that the employee is scheduled to work in order for the employee to be paid during their time-off.

To request FMLA Time-Off, first access the **Absence** screen.

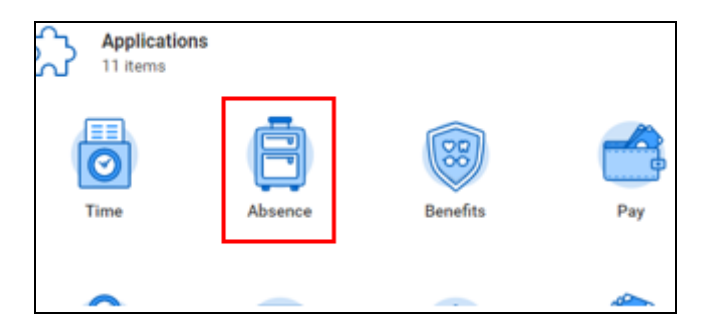

Click Request Absence.

| Request Absence |  |
|-----------------|--|

Select dates of leave (tip: break continuous leave requests into pay periods to avoid system errors which could result in pay issues).

| Click and drag on the calendar or select date range. Select Date Range View Teams | 8                      |
|-----------------------------------------------------------------------------------|------------------------|
| Balances                                                                          | Today < > March 2022 < |
| Balance as of 03/09/2022                                                          | 27                     |

Click the orange **Request Absence** button in the bottom left hand corner.

Select type:

|        |                                                   | × |
|--------|---------------------------------------------------|---|
| Select | Absence Type                                      |   |
| When   | Saturday, April 23, 2022 - Monday, April 25, 2022 | h |
| Type 🔸 | :=                                                |   |
| Ne     | d Cancel                                          |   |

Select Leave – Continuous Time Offs.

| Select /      | Other Leaves of Absence        | >    |
|---------------|--------------------------------|------|
|               | Leave - Continuous Time Offs   | >    |
| When          | Leave - Intermittent Time Offs | > 22 |
| Tuno <b>*</b> | Warkara' Comp Time Offa        |      |
| Туре и        | pearen                         |      |
| Nex           |                                |      |

Choose which time-off type to request:

## Note: If leave is to care for a family member, you are unable to use FMLA Sick

|             | FMLA Banked Holiday       |    |  |  |  |  |
|-------------|---------------------------|----|--|--|--|--|
|             | FMLA Compensatory         | >  |  |  |  |  |
| Select      | FMLA Family Care          |    |  |  |  |  |
| ociecti     | FMLA Holiday Compensatory |    |  |  |  |  |
|             | FMLA Sick                 |    |  |  |  |  |
| When        | FMLA Vacation             | 22 |  |  |  |  |
| Type ★      | Search 🔚                  |    |  |  |  |  |
| Next Cancel |                           |    |  |  |  |  |

Confirm the date range and time-off type.

| Total   | Total 40 hours - FMLA Compensatory |            |                          |                   |          |                       |  |  |  |
|---------|------------------------------------|------------|--------------------------|-------------------|----------|-----------------------|--|--|--|
| Request | Request 2 items                    |            |                          |                   |          |                       |  |  |  |
| (+      | *From                              | *То        | *Type                    | Quantity per Day  | Total    |                       |  |  |  |
| e       | 07/15/2022                         | 07/15/2022 | × FMLA Compensatory ···· | 7 hours           | 7 hours  | Edit Quantity per Day |  |  |  |
| E       | 07/18/2022                         | 07/21/2022 | × FMLA Compensatory      | Cariable Quantity | 33 hours | Edit Quantity per Day |  |  |  |
| 4       |                                    |            |                          |                   |          | Þ                     |  |  |  |

Finally, click Submit.

Once the manager approves the submitted time-offs, the employee absence calendar should have the provisionally approved FMLA leave of absence **and** the time-off types, which generates the employee's pay.

| 1                                                         | 2                       | 3                  | 4  |  |  |  |
|-----------------------------------------------------------|-------------------------|--------------------|----|--|--|--|
| SFMLA - Adoptio                                           | n, Foster Placement, an | d Care for Newborn |    |  |  |  |
| ⊘ FMLA Banked H                                           | loliday                 |                    |    |  |  |  |
| ▼                                                         | •                       | •                  | •  |  |  |  |
| 8                                                         | 9                       | 10                 | 11 |  |  |  |
| ⊘ FMLA - Adoption, Foster Placement, and Care for Newborn |                         |                    |    |  |  |  |
| S FMLA Compensatory                                       |                         |                    |    |  |  |  |
| •                                                         | •                       | •                  | •  |  |  |  |
| 15                                                        | 16                      | 17                 | 10 |  |  |  |